# USE OF DYMEDIX TRIPLEPLAY AIRFLOW SENSORS WITH CADWELL EASY III PSG

### INSTRUCTIONS FOR MONTAGE MODIFICATION

#### **OBJECTIVE:**

- a. Duplicate the existing airflow (thermistor) channel resulting in 2 airflow channels.
- b. Remove the existing nasal pressure channel, which will be replaced by the duplicate airflow channel displaying the TriplePlay airflow sensor waveform.
- c. Remove the snore channel that was derived from the nasal pressure cannula.

### DATA MAP SETUP:

1. The following instructions relate to the use of the Dymedix FM3, FM4 and FM5 filtration modules.

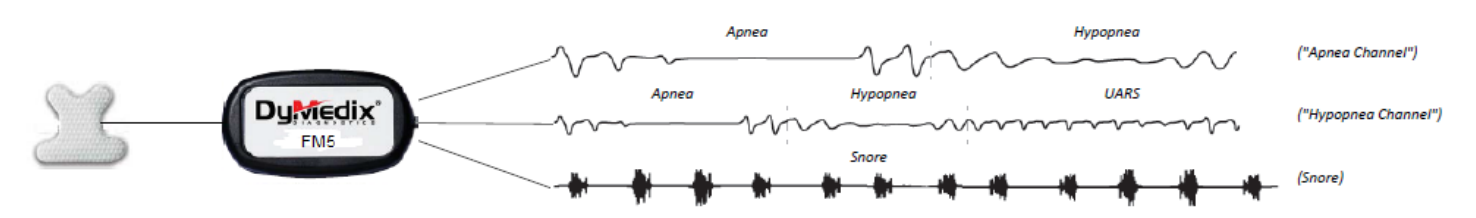

Example of the Dymedix FM5 functionality and resulting waveforms

- 2. Enter Easy III System Utilities
- 3. Enter System Setup
- 4. Enter Data Map
- 5. Highlight the current default apnea data map, choose COPY
- 6. Highlight the new copied data map, choose EDIT
  - a. Rename the data map (optional)
  - b. Remove the nasal pressure airflow, and nasal pressure snore data types
  - c. Add an additional airflow channel (airflow2), choose available head box inputs
  - d. Makes sure snore microphone is active, choose available head box inputs

## Please see Figure 1 for the DATA MAP SCREEN SAMPLE

7. Choose OK, then choose OK again

#### **MONTAGE SETUP:**

- 1. Highlight the montage you wish to use with the Dymedix TriplePlay sensor and choose COPY
- 2. Highlight the copied montage and choose EDIT
- 3. Remove and insert data types as required placing the old airflow (apnea), new duplicate airflow (hypopnea), and snore microphone channels in the desired locations within the montage.
- 4. Choose available head box inputs for each new channel
- 5. Choose OK, then choose OK again.

Please see Figure 2 for the EDIT MONTAGE SCREEN SAMPLE

Please see Figure 3 for the RECORD MODE SCREEN SAMPLE

#### This completes the Montage Modification procedure

#### Figure 1 - DATA MAP SCREEN SAMPLE

| PSG Dymedix FM5      | Data Type           | Input(s)                               | Name                | Group             | Colo | r Sensitivity   | Trace Clipping | High Cut | Low Cu |
|----------------------|---------------------|----------------------------------------|---------------------|-------------------|------|-----------------|----------------|----------|--------|
| d Grid Device        | SpO2                | <ul> <li>Cadwell Oximeter-1</li> </ul> | SpO2                |                   | 1    | 50 to 100       | 50% -          |          |        |
| PG1 PG2              | Pulse Rate          | Cadwell Oximeter-1                     | BPM                 |                   |      | 30 to 150       | 50% -          |          |        |
|                      | Body Position       | Cadwell Body Position-1                | Position            |                   |      | Upright to Left | 50% -          |          |        |
|                      | Airflow-2           | ▼ 1A-1R                                | Hypopnea            | Airflow 2         | -    | 7 µV/mm         | 50% 💌          | 15       | 0.16   |
|                      | EKG                 | ▼ T1-T2                                | EKG                 | EKG               | -    | 50 μV/mm        | 50% _          | 35       | 1      |
|                      | Effort (Chest)      | ▼ 6A-6R                                | Chest               | Resp Effort Belts | -    | 0.5 x           | 50% -          | 15       | 0.16   |
|                      | Effort (Abdomen)    | ▼ 7A-7R                                | Abdomen             | Resp Effort Belts | -    | 0.5 x           | 50% -          | 15       | 0.16   |
|                      | Leg EMG (Left)      | ▼ 2A-2R                                | L Leg               | Leg EMG           | -    | 10 µV/mm        | 50% -          | 100      | 10     |
|                      | Leg EMG (Right)     | ▼ 3A-3R                                | RLeg                | Leg EMG           | -    | 10 µV/mm        | 50%            | 100      | 10     |
| T1 F7 F3 FZ F4 F8 T2 | Snore               | ▼ 4A-4R                                | Snore               | Snore Microphone  | -    | 0.7 x           | 50% -          | 100      | 10     |
| A1 T3 C3 CZ C4 T4 A2 | Airflow             | ▼ 5A-5R                                | Apnea               | Airflow           | -    | r_ 7 μV/mm      | 50% 👱          | 15       | 0.16   |
| T5 P3 PZ P4 T6       | Plethysmograph      | Cadwell Oximeter-1                     | Plethysmograph      |                   |      | 480 to 520      | 50% _          | 1        |        |
|                      | CPAP (Set Pressure) | DC1 (Respironics - Synchrony)          | CPAP (Set Pressure) |                   |      | • 0 to 30       | 50% -          |          |        |
| 14 2A 3A 4A 5A 6A 7A | CPAP Flow           | DC2 (Respironics - Synchrony)          | CPAP Flow           |                   |      | -30 to 30       | 50% -          |          |        |
|                      | CPAP Leak Flow      | DC3 (Respironics - Synchrony)          | CPAP Leak Flow      |                   |      | 0 to 100        | 50% -          |          |        |
|                      | EKG Heart Rate      | ▼ T1-T2                                | EKG Heart Rate      | EEG               |      | 30 to 220       | 50% -          |          |        |
| IR ZR JR 4R DR DR 7R |                     | -                                      |                     |                   | -    | 7 uV/mm         | - 50% -        | 35 -     | 0.10   |

# Figure 2 – EDIT MONTAGE SCREEN SAMPLE

| PSG Dymedix FM5                | Input(s)                | Name                      | Data Type                                | Group          | k             | Sensitivity | ace   | Clippir gh C             | wC    | ot Ito Ga    | nplitude Marke                        | Linked Ever   |
|--------------------------------|-------------------------|---------------------------|------------------------------------------|----------------|---------------|-------------|-------|--------------------------|-------|--------------|---------------------------------------|---------------|
| Grid Data Type                 |                         |                           |                                          |                | -             | 7 µ¥/mm     | ▼ 50% | ▼ 3. ▼                   | (•    |              |                                       | <none></none> |
|                                | FP1-M2                  | Lt Eye(E1)                |                                          | PSG EEG        | -             | 7 µV/mm     | 50%   | ▼ 35                     | 0     | V [          |                                       | <none></none> |
|                                | FP2-M1                  | Rt. Eye(E2)               |                                          | PSG EEG        | -             | 7 µV/mm     | 50%   | ▼ 35                     | 0 [   | 7 [          |                                       | <none></none> |
|                                |                         |                           |                                          |                | -             | 7 µV/mm     | ▼ 50% | ▼ 3. ▼                   | (-    |              |                                       | <none></none> |
|                                | 1A-1R                   | Chin EMG                  |                                          | Chin EMG       | -             | 15 µV/mm    | 50%   | ▼ 100                    | 10    | 7 [          |                                       | <none></none> |
|                                |                         |                           |                                          |                | -             | 7 µV/mm     | ▼ 50% | ▼ 3. ▼                   | (-    |              |                                       | <none></none> |
|                                | F3-M2                   | F3-M2                     |                                          | PSG EEG        | -             | 7 µV/mm     | 50%   | ▼ 35                     | 0     | Z L          |                                       | Arousal       |
| PG1 PG2                        | F4-M1                   | F4-M1                     |                                          | PSG EEG        | -             | 7 µV/mm     | 50%   | ▼ 35                     | 0     | V L          |                                       | Arousal       |
|                                | C3-M2                   | C3-M2                     |                                          | PSG EEG        | -             | 7 µV/mm     | 50%   | ▼ 35                     | 0     | 7 [          |                                       | <none></none> |
| HP1 HP2                        | C4-M1                   | C4-M1                     |                                          | PSG EEG        | -             | 7 µV/mm     | 50%   | ▼ 35                     | 0     | V L          |                                       | <none></none> |
| T1 F7 F3 FZ F4 F8 T2           | 01-M2                   | 01-M2                     |                                          | PSG EEG        | -             | 7 μV/mm     | 50%   | ▼ 35                     | 0     | 7 [          | Ē                                     | <none></none> |
| A1 T3 C3 CZ C4 T4 A2           | 02-M1                   | 02-M1                     |                                          | PSG EEG        | -             | 7 µV/mm     | 50%   | ▼ 35                     | 0     | ZΠ           |                                       | <none></none> |
|                                |                         |                           |                                          |                | -             | 7 µV/mm     | ▼ 50% | ▼ 3. ▼                   | (-    | 10           | Ē                                     | <none></none> |
|                                | T1-T2                   | EKG                       | EKG                                      | EKG            | -             | 50 µV/mm    | 50%   | ▼ 35                     | 1     | ΣĒ           |                                       | Long/Short R  |
| 01 02                          | T1-T2                   | EKG Heart Ra              | EKG Heart Ra                             | EEG            |               | 30 to 220   | 50%   | •                        | Í     |              | i i                                   | <none></none> |
|                                | 200 Marine Online C     |                           |                                          |                | - Ī           | 7 µV/mm     | ▼ 50% | ▼ 3. ▼                   |       | - 1          |                                       | <none></none> |
| IA ZA JA MA JA DA /A           | 2A-2R                   | LLeg                      | Leg EMG (Left)                           | Leg EMG        | -             | 10 µV/mm    | 50%   | ▼ 100                    | 10    | V L          | Ē                                     | LM            |
| 1R 2R 3R 4R 5R 6R 7R           | 3A-3R                   | RLea                      | Lea EMG (Ria                             | Lea EMG        | -             | 10 µ¥/mm    | 50%   | ▼ 100                    | 10    | Z T          | Ē                                     | LM            |
|                                |                         | 1                         |                                          | -              | -             | 7 uV/mm     | - 50% | ▼ 3. ▼                   |       | - 6          | Ē                                     | <none></none> |
|                                |                         | ▼ 7 µV/mm ▼ 50% ▼ 3 ▼ ( ▼ | 10                                       | Ē              | <none></none> |             |       |                          |       |              |                                       |               |
|                                | DC2 (Respironics - Sync | CPAP Flow                 | CPAP Flow                                |                |               | -30 to 30   | 50%   | -                        |       | ΞĒ.          | i i i i i i i i i i i i i i i i i i i | <none></none> |
|                                |                         |                           | 2002/01/01/01/01/02/01/01                |                | -             | 7 uV/mm     | ▼ 50% | • 3. •                   |       | - 6          | Ē                                     | Respiratory   |
|                                | 1A-1R                   | Hypopnea                  | Airflow-2                                | Airflow 2      | -             | 7 µV/mm     | 50%   | <ul> <li>▼ 15</li> </ul> | 0     | 7 -          | <u> </u>                              | Hypopnea      |
|                                |                         | COPIE PROFE               |                                          |                | -             | 7 uV/mm     | ▼ 50% | ▼ 3. ▼                   |       | - 6          | Ē                                     | Hypopnea      |
| puts                           | 5A-5R                   | Appea                     | Airflow                                  | Airflow        | -             | 7 uV/mm     | 50%   | • 15                     | 0     | 7 F          |                                       | Obstructive   |
| C1 DC2 DC3 DC4 DC5 DC6 DC7 DC8 |                         | 1.10.10.00                |                                          |                | -             | 7 uV/mm     | ▼ 50% | • 3 •                    |       |              |                                       | <none></none> |
|                                | 4A-4R                   | Shore                     | Snore                                    | Shore Micro    | -             | 0.7 x       | 50%   | ▼ 100                    | 10    |              |                                       | Snore         |
| ences                          |                         | Bridie                    | J. J. J. J. J. J. J. J. J. J. J. J. J. J | anore Mileron. |               | 7 uV/mm     | ▼ 50% | • 3 •                    |       |              |                                       | <none></none> |
| et M2 Repeat Last Reference    | 64-6R                   | Chect                     | Effort (Chest)                           | Resp Effort B  | -             | 0.5 x       | 50%   | ▼ 15                     | 0     |              |                                       | Mixed Annea   |
| age Reference                  |                         | 1 5 1 1 1 1               | a mar conestr                            | in avrillorin. |               | Sea 6       |       |                          | Nun I | Testes de la |                                       | WORLD BUILER  |

#### Figure 3 – RECORD MODE SCREEN SAMPLE

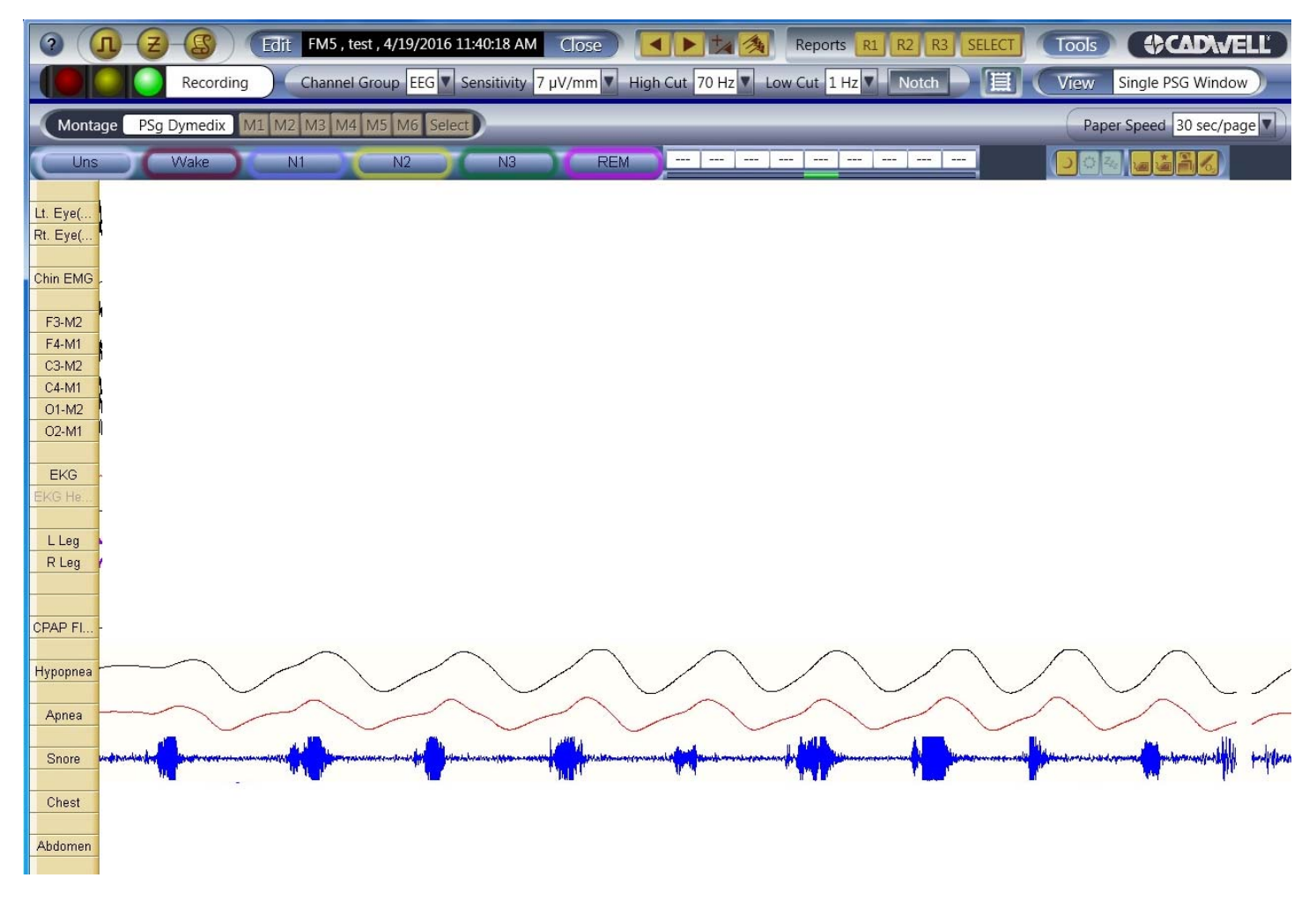

Dymedix FM5 being displayed in the HYPOPNEA, APNEA and SNORE channels.